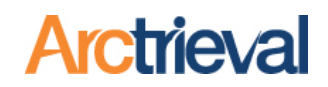

### 1. Archiving Clients and Requests—Quick Steps

- 1. Select the Client that you want to Archive.
- 2. Click the Activity button.
- 3. Select "Archive Client and Requests" from the dropdown menu.

| A | Dashboa   | rd  |                     |                 |                                 |          |                 |               | CLOSE  | ACTIVITY   |          | EDIT C   | LIENT      |
|---|-----------|-----|---------------------|-----------------|---------------------------------|----------|-----------------|---------------|--------|------------|----------|----------|------------|
| * | Clients   |     |                     | Kevin J I       | Fine                            |          |                 |               |        | 2          |          |          |            |
|   | Record R  | equ | ests                | Phone:          |                                 | (380) 55 | 5-1212          |               |        |            |          |          |            |
|   | Contacts  |     |                     | Mobile:         |                                 | (480) 14 | 18-0664         |               |        |            |          |          |            |
|   | Matters   | /   | Activity            |                 |                                 |          |                 |               |        |            | $\times$ | 88       |            |
|   | Reports   |     | Calact The Activity | Vou Wich To Dor | form: *                         |          |                 |               |        |            |          | ay Histo | ry         |
|   | Forms     |     | Add General N       | lote to Client  |                                 |          |                 |               |        |            | 1        |          | Starting   |
|   | Settings  |     | Add Contact to      | o Client        |                                 |          |                 |               |        |            | L        |          | DOS        |
| 0 | My Profil |     | Email Online I      | ntake Form f    | or Electronic Sig               | gnature  |                 |               |        |            | l        | il -     | 10/09/2010 |
|   |           |     | Create Intake       | Form PDF for    | r Signature                     |          |                 |               |        |            | L        |          |            |
|   |           | 3   | Archive Client      | and Request     | s 🖑                             |          |                 |               |        |            |          |          | 10/09/2018 |
|   |           |     |                     |                 |                                 |          |                 |               | OANOLL | ADDITOT    |          |          |            |
|   |           |     |                     | 0130            | Hospital,<br>Medical<br>Records | Billing  | to 3rd<br>Party | Canceleo      | 1      |            |          |          | 01/01/2019 |
|   |           |     |                     | •               |                                 |          |                 |               |        |            |          |          | +          |
|   |           |     |                     |                 |                                 |          |                 | Rows per page | 20 👻   | 1 - 3 of 3 | <        | < 1      | > >1       |

4. The following dialog box is displayed.Click the Archive Client button to continue.

| Activity                                                 |                                         |                            |        |                     |
|----------------------------------------------------------|-----------------------------------------|----------------------------|--------|---------------------|
| Select The Activity You Wish T<br>Archive Client and Rec | Γο Perform: <b>*</b><br>J <b>uests</b>  |                            |        | •                   |
| You want to archive the fo                               | bllowing client and all their related r | ecord requests:            |        |                     |
| Client Name:                                             | Fine, Kevin                             |                            |        |                     |
| Client DOB:                                              | 10/15/1967                              |                            |        |                     |
| Note: All requests for the                               | client must be completed before ye      | ou can archive the client. |        |                     |
|                                                          |                                         |                            | CANCEL | 4<br>ARCHIVE CLIENT |

Notices: Copyright © 2010-2023 Arctrieval, Inc. All Rights Reserved. This publication is protected by copyright and all rights reserved. No part of it may be reproduced or transmitted by any means or in any form without prior consent in writing from Arctrieval, Inc. You may make a copy or reproduce any part of this document for your own personal use. Making copies for any other purpose is a violation of U.S. Copyright law.

### Archiving and Restoring Clients and Requests

5. The Confirm Client and Request Archive dialog box is displayed. Click the Confirm Archive button to continue

| Confirm Client                                  | and Request Archive                                                                                                    |         |
|-------------------------------------------------|----------------------------------------------------------------------------------------------------|---------|
| You are about to archi<br>Please confirm you wa | ve all the client and record request information in your account related for the client shown be<br>ant to archive the information: | low.    |
| Name:                                           | Fine, Kevin                                                                                                    |         |
| DOB:                                            | 10/15/1967                                                                                                    |         |
|                                                 | CANCEL CONFIRM                                                                                                    | ARCHIVE |
|                                                 |                                                                                                    |         |

6. The Client and Record Request Archive Confirmation dialog box is displayed. Click the Close button to continue using Arctrieval.

| Client and Record Request Archive Confirmation                                                                                                    | ×   |
|----------------------------------------------------------------------------------------------------|-----|
| The client and all of their related record requests were successfully archived. You can access archived client and request information through Reports. |     |
| CLC                                                                                                    | DSE |

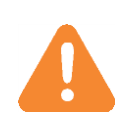

All of the requests for the Client must have a Completed, Completed – No Records, or Canceled status. If there are any open requests for the Client, the Client cannot be archived.

If there are any open requests, the Archive Error dialog box is displayed. Complete or cancel any open requests, before archiving a client.

| Archive Error                                                              | ×     |
|----------------------------------------------------------------------------|-------|
| There was an error archiving the client and their related record requests. |       |
| Please check that all requests for the client are completed or canceled.   |       |
| Clients with open requests cannot be archived.                             |       |
| Please contact Arctrieval support for additional assistance.               |       |
|                                                                            |       |
|                                                                            |       |
|                                                                            | CLOSE |

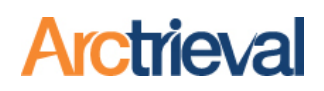

### 2. View Archived Clients and Requests

After a Client and their associated requests are archived, the archived information is accessible through the Reports menu

as shown in the image. Click the Run button that

corresponds to the information you want to view.

| $\equiv$ Arctrieval <sup>®</sup> Smith, 0 | Gallagher & Spencer LLP                   | SIGN OUT @HELP                        |
|-------------------------------------------|-------------------------------------------|---------------------------------------|
| A Dashboard                               | Q Search                                  |                                       |
| Clients                                   | Report Description                        |                                       |
| Contacts                                  | Clients - All Active and Archived         | RUN                                   |
| Matters                                   | Clients - Archived                        | RUN                                   |
|                                           |                                           | _                                     |
| Forms                                     | Record Requests - All Active and Archived | RUN                                   |
| My Profile                                | Record Requests - Archived                | RUN                                   |
| © 2023 Arctrieval   All Rights Reserved.  | Row                                       | rs per page: 20 ▼ 1 - 4 of 4  < < > > |

# The Inactive Client list is displayed.

| = Arctrieval Smith,                      | Gallagher &        | Spencer LLP           |                    |                    |            |         |                  |         |                       |                        | SIGN OUT @HELP           |
|------------------------------------------|--------------------|-----------------------|--------------------|--------------------|------------|---------|------------------|---------|-----------------------|------------------------|--------------------------|
| A Dashboard                              | Q Searc            | h                     |                    |                    |            |         | Clients -        | Archive | ed                    | CL                     | EXPORT TO EXCEL          |
| 2 Clients                                | Archive<br>Status  | Name 🕇                | Phone              | Mobile             | City       | State   | Date of<br>Birth | SSN     | Signature<br>Uploaded | Patient ID<br>Uploaded | Email                    |
| Record Requests                          | Client             | Doe, John             |                    |                    | City       | ОК      | 01/01/1980       | 8989    | Yes                   | Yes                    | janderson@arctrieval.com |
| Contacts                                 | Inactive<br>Client | Doe, John             |                    |                    | Trevose    | PA      | 01/01/1980       | 9876    | Yes                   | Yes                    | janderson@arctrieval.com |
| Matters                                  | Inactive<br>Client | Doe, John             |                    |                    | Columbia   | SC      | 01/01/1980       | 9898    | Yes                   | Yes                    | janderson@arctrieval.com |
| Reports                                  | Inactive<br>Client | Doe, John             |                    |                    | Las Vegas  | NV      | 01/01/1980       | 0012    | Yes                   | No                     | janderson@arctrieval.com |
| Forms                                    | Inactive<br>Client | Doe, John             |                    |                    | Torrance   | CA      | 01/01/1980       | 1111    | Yes                   | Yes                    | janderson@arctrieval.com |
| Settings                                 | Inactive<br>Client | Fine, Kevin           | (380) 555-<br>1212 | (480) 148-<br>0664 | Scottsdale | Arizona | 10/15/1967       | 4444    | Yes                   | Yes                    |                          |
| e my Pronie                              | Inactive<br>Client | Hancock,<br>Aaron     |                    |                    | Scottsdale | AZ      | 01/01/1980       | 8888    | No                    | No                     | jvishney@arctrieval.com  |
|                                          | Inactive<br>Client | Hancock, Alan         |                    |                    | San Jose   | CA      | 01/01/1980       | 8888    | Yes                   | Yes                    | adam@pacificlawfirms.com |
|                                          | Inactive<br>Client | Hancock, Alan         |                    |                    | Austin     | тх      | 01/01/1980       | 7878    | Yes                   | Yes                    | jvishney@arctrieval.com  |
|                                          | Inactive<br>Client | Hancock,<br>Alexander |                    |                    | Phoenix    | AZ      | 01/01/1980       | 8999    | Yes                   | Yes                    | jvishney@arctrieval.com  |
| © 2023 Arctrieval   All Rights Reserved. |                    |                       |                    |                    |            |         |                  | Rows    | per page: 20          |                        | 0 of 60  < < > >         |

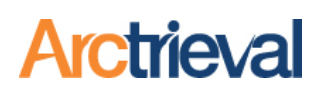

### 3. Restoring Archived Clients and Requests

- 1. Click on the Report menu
- Click the Run button next to Clients-Archived in the report description list.

| $\equiv$ <b>Arctrieval</b> <sup>*</sup> Smith, 0 | SIGN OUT @HELP                            |                              |
|--------------------------------------------------|-------------------------------------------|------------------------------|
| ♠ Dashboard                                      | Q Search                                  |                              |
| Clients                                          | Report Description                        |                              |
| Contacts                                         | Clients - All Active and Archived         | RUN                          |
| Matters                                          | Clients - Archived                        | 2 RUN                        |
| Forms                                            | Record Requests - All Active and Archived | RUN                          |
| My Profile                                       | Record Requests - Archived                | RUN                          |
| © 2023 Arctrieval   All Rights Reserved.         | Rows per                                  | page: 20 ▼ 1-4 of 4  < < > > |

 Click on the Client you want to reactivate from the list. You can narrow down the list by entering the Client's name in the Search box.

| $\equiv$ Arctrieval Smith, C             | Gallagher &        | Spencer LLP           |                    |                    |            |         |                  |        |                       |                        | SIGN OUT @HELP           |   |
|------------------------------------------|--------------------|-----------------------|--------------------|--------------------|------------|---------|------------------|--------|-----------------------|------------------------|--------------------------|---|
| f Dashboard                              | Q Searc            | h                     |                    |                    |            |         | Clients -        | Archiv | ed                    | CL                     | OSE EXPORT TO EXCEL      |   |
| 2 Clients                                | Archive<br>Status  | Name 🕇                | Phone              | Mobile             | City       | State   | Date of<br>Birth | SSN    | Signature<br>Uploaded | Patient ID<br>Uploaded | Email                    | ^ |
| Record Requests                          | Client             | Doe, John             |                    |                    | City       | ОК      | 01/01/1980       | 8989   | Yes                   | Yes                    | janderson@arctrieval.com |   |
| Contacts                                 | Inactive<br>Client | Doe, John             |                    |                    | Trevose    | PA      | 01/01/1980       | 9876   | Yes                   | Yes                    | janderson@arctrieval.com |   |
| Matters                                  | Inactive<br>Client | Doe, John             |                    |                    | Columbia   | SC      | 01/01/1980       | 9898   | Yes                   | Yes                    | janderson@arctrieval.com |   |
| Reports                                  | Inactive<br>Client | Doe, John             |                    |                    | Las Vegas  | NV      | 01/01/1980       | 0012   | Yes                   | No                     | janderson@arctrieval.com |   |
| Forms                                    | Inactive<br>Client | Doe, John             |                    |                    | Torrance   | CA      | 01/01/1980       | 1111   | Yes                   | Yes                    | janderson@arctrieval.com | ł |
| Settings                                 | Inactive<br>Client | Fine, Kevin           | (380) 555-<br>1212 | (480) 148-<br>0664 | Scottsdale | Arizona | 10/15/1967       | 4444   | Yes                   | Yes                    |                          |   |
| My Profile                               | Inactive<br>Client | Hancock,<br>Aaron     | 3                  |                    | Scottsdale | AZ      | 01/01/1980       | 8888   | No                    | No                     | jvishney@arctrieval.com  | 1 |
|                                          | Inactive<br>Client | Hancock, Alan         |                    |                    | San Jose   | CA      | 01/01/1980       | 8888   | Yes                   | Yes                    | adam@pacificlawfirms.com | 1 |
|                                          | Inactive<br>Client | Hancock, Alan         |                    |                    | Austin     | ТХ      | 01/01/1980       | 7878   | Yes                   | Yes                    | jvishney@arctrieval.com  | 1 |
|                                          | Inactive<br>Client | Hancock,<br>Alexander |                    |                    | Phoenix    | AZ      | 01/01/1980       | 8999   | Yes                   | Yes                    | jvishney@arctrieval.com  | , |
| © 2023 Arctrieval   All Rights Reserved. |                    |                       |                    |                    |            |         |                  | Rows   | per page: 20          |                        | D of 60  < < > >         | I |

## Archiving and Restoring Clients and Requests

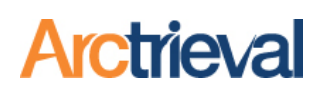

- 4. Click the Activity button.
- Select "Restore Client and Requests to Active Status" from the dropdown menu.

| =    |                      | <b>al</b> Smith,                  | Gallagher &    | & Spencer LL                                                      | Ρ       |                                        |          |        | SIGN OUT | ⑦HELP               |
|------|----------------------|-----------------------------------|----------------|-------------------------------------------------------------------|---------|----------------------------------------|----------|--------|----------|---------------------|
| A    | Dashboard            |                                   |                |                                                                   |         |                                        |          |        | CLOSE    | ACTIVITY            |
| *    | Clients<br>Record Re | Activity                          | Kevin J F      | ine                                                               | -       | -                                      | -        | -      | ×        | 4                   |
| 8    | Contacts<br>Matters  | Salast The Activit<br>Add General | Note to Client | form: *                                                           |         |                                        |          |        |          |                     |
|      | Repor 5              | Restore Clier                     | nt and Request | ts to Active Stati                                                | us 🖑    |                                        |          |        |          | / History           |
|      | Forms                |                                   |                |                                                                   |         |                                        |          |        | 4        | y Starting<br>d DOS |
| Θ    | My Profile           |                                   |                |                                                                   |         |                                        |          |        |          | 10/09/20            |
|      | ١.                   | _                                 | 0144           | Medical                                                           | Medical | to sig<br>Party                        |          | CANCEL | ADD NOTE | 10/09/20            |
| © 21 | 023 Arctrieval   Al  | I Rights Reserved.                | AAAA-<br>0130  | Records<br>Southwest<br>Valley<br>Hospital,<br>Medical<br>Records | Billing | Patient<br>Directed<br>to 3rd<br>Party | Canceled |        |          | 01/01/20            |

6. Click the Restore Client button.

| Activity                                              |                                              |                                 | ×              |
|-------------------------------------------------------|----------------------------------------------|---------------------------------|----------------|
| Select The Activity You Wish<br>Restore Client and Re | To Perform: *<br>quests to Active Status     |                                 | •              |
| You want to restore the f                             | ollowing client and all their related record | d requests to an active status: |                |
| Client Name:                                          | Fine, Kevin                                  |                                 |                |
| Client DOB:                                           | 10/15/1967                                   |                                 |                |
|                                                       |                                              |                                 | 6              |
|                                                       |                                              | CANCEL                          | RESTORE CLIENT |
|                                                       |                                              |                                 |                |

7. The Client and Record Request Restore Confirmation dialog box is displayed. Click the Close button to

| Client and Record Request Restore Confirmation                                                                                                    | ×  |
|----------------------------------------------------------------------------------------------------|----|
| The client and all of their related record requests were successfully restored to an active status. You can access client and request information through Clients and Record Requests. | SE |

continue using Arctrieval.